# FOUNTAIN HILLS ONLINE PERMITTING – TOPPS

# NEED TO REGISTER FOR A NEW ONLINE ACCOUNT? PLEASE VISIT

#### Fountainhillsaz.gov/topps

### ALREADY HAVE AN EXISTING ACCOUNT AND NEED TO SUBMIT FOR PERMITTING?

Login to your account by visiting:

#### Fountainhillsaz.gov/topps

- HOVER OVER SERVICES
- CLICK PERMITS (OR ZONING SUBDIVISION)
- CLICK APPLY ONLINE (LEFT)
- APPLICATION TYPE-RESIDENTIAL BUILDING PERMIT (IF FOR A BUILDING PERMIT) OTHERWISE CHOOSE ACCORDINGLY
- SUB TYPE (WHAT YOU ARE APPLYING FOR)
- FILL IN THE REST ACCORDINGLY ANYTHING WITH A RED DASH IS REQUIRED
- UPLOAD <u>PLANS</u> AS COMBINED <u>PDF</u> DOCUMENT AND ANY <u>SUPPORTING</u> <u>DOCUMENTS</u> AS COMBINED <u>PDF DOCUMENT</u>.

# ALREADY SUBMITTED? YOU CAN:

#### **PAY your Building Permit Fees**

\*Log in (fountainhillsaz.gov/topps) \*Click view my requests (left) \*Click permit you are needing to pay (in blue) \*Click make a payment (left)

## RESUBMITTING DOCUMENTS OR REQUEST A CHANGE TO AN APPROVED PERMIT

- \*Log in (fountainhillsaz.gov/topps)
- \*Click view my requests (left)
- \*Click permit number (in blue)
- \*Click upload documents (left)
- \*Follow the instructions

## **REQUEST INSPECTIONS**

\*Log in (fountainhillsaz.gov/topps) \*Click view my requests (left) \*Click permit number you are needing an inspection for (blue) \*Click request an inspection (left)

## **PRINT YOUR DOCUMENTS**

\*Log in (fountainhillsaz.gov/topps)

- \*Click view my requests (left)
- \*Click permit number (in blue)
- \*Click documents tab
- \*Under file name select document you would like to print (in blue)